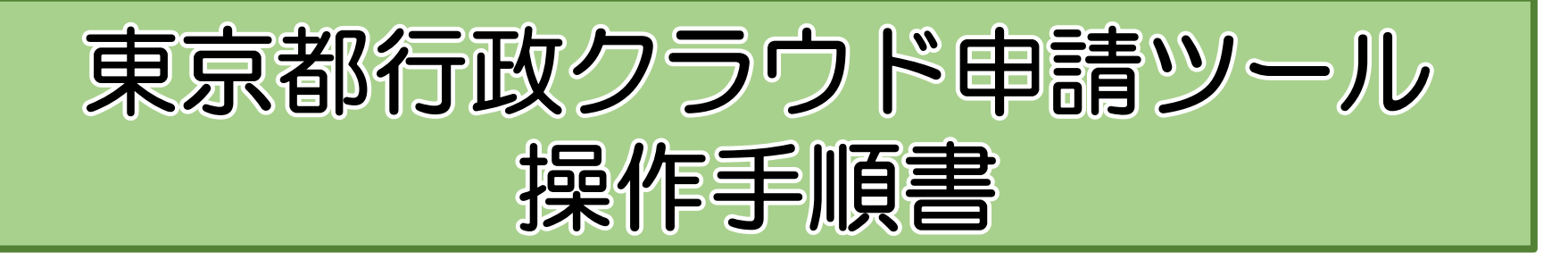

# (認知症介護研修用)

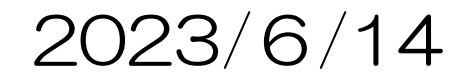

行政クラウド申請ツール

#### ①下記URLから「ユーザー登録」をしてください https://e-apply.metro.tokyo.lg.jp/portal/s/policy

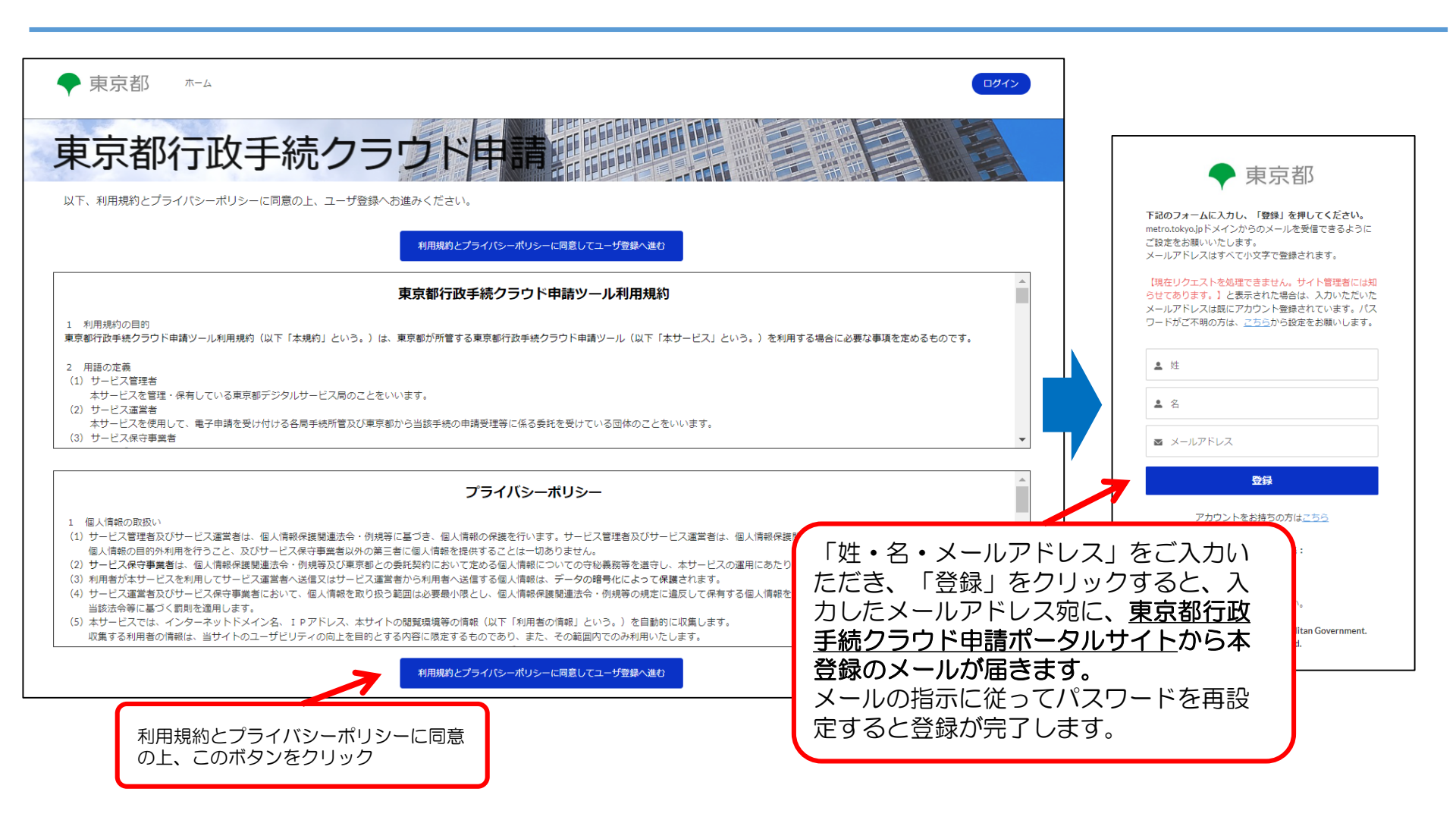

### 行政クラウド申請ツール<sup>②ユーザー登録完了後、下記URLをクリックすると研修の</sup> 申込ページに直接アクセスできます。

<u>https://e-apply.metro.tokyo.lg.jp/portal/s/?c\_templateId=a0U5h000006DrPfEAK</u> (ログインを求められた場合は、先ほど登録した「メールアドレス」「パスワード」を入力してログインしてく ださい。)

|                                                                                        | トポンノノノ                                                       |                                                                                             |                                                                                  |                  |
|----------------------------------------------------------------------------------------|--------------------------------------------------------------|---------------------------------------------------------------------------------------------|----------------------------------------------------------------------------------|------------------|
| <b>を選ぶ</b> 申請状況                                                                        |                                                              |                                                                                             |                                                                                  |                  |
| 続の選択・申請                                                                                |                                                              |                                                                                             |                                                                                  |                  |
| 概要                                                                                     | 入力                                                           | ファイル添付                                                                                      | 確認                                                                               | 完了               |
| ■ 千结概亜                                                                                 | 6                                                            |                                                                                             |                                                                                  |                  |
| ョ 子ががみ。<br>「東京都認知症介護実践リーダー研修                                                           | 」申込受付フォーム                                                    |                                                                                             |                                                                                  |                  |
|                                                                                        |                                                              |                                                                                             |                                                                                  |                  |
| 手続内容<br>こちらは「令和5年度 第3・4回東京都認知                                                          | 産介護実践リーダー研修」の申込受付フォーム                                        | <u>र</u> त्व.                                                                               |                                                                                  |                  |
| 手続内容<br>こちらは「令和5年度 第3・4回東京都認知<br>各種条件<br>「受講要件」や「申込における注意事項」に                          | 症介護実践リーダー研修」の申込受付フォーム                                        | <sup>」</sup> です。<br>崔認ください。 <b>申込内容に不備があった場合は、申</b> )                                       | <u>」受付を出来かねますので、予めご了承くだ</u> な                                                    | <u>×u.</u>       |
| 手続内容<br>こちらは「令和5年度 第3・4回東京都認知<br>各種条件<br>「受講要件」や「申込における注意事項」に<br>」内容・条件を確認しました。        | 症介護実践リーダー研修」の申込受付フォーノ<br>つきましては、本研修のパンフレットにてご                | <sup>」</sup> です。<br><sup>崔認ください。</sup> <b>申込内容に不備があった場合は、申</b><br>手続内容<br>チェック              | <u>3受付を出来かねますので、予めご了承くだる</u><br>と各種条件をご確認いただき、<br>ボックスにチェックな入れた                  | <u>*い。</u>       |
| 手続内容<br>こちらは「令和5年度 第3・4回東京都認知<br>各種条件<br>「受講要件」や「申込における注意事項」に<br>」内容・条件を確認しました。<br>戻る  | 症介護実践リーダー研修」の申込受付フォーム                                        | <sup></sup><br><sup> 確認ください。</sup> <b> 申込内容に不備があった場合は、</b> 申<br>手続内容<br>チェック<br>「次へ」        | <u>2受付を出来かねますので、予めご了承くださ</u><br>と各種条件をご確認いただき、<br>ボックスにチェックを入れた行<br>をクリックしてください。 | <u>*U。</u><br>送、 |
| 手続内容<br>こちらは「令和5年度 第3・4回東京都認知<br>各種条件<br>「受講要件」や「申込における注意事項」に<br>」 内容・条件を確認しました。<br>戻る | 症介護実践リーダー研修」の申込受付フォーム<br>つきましては、本研修のパンフレットにてごう<br>システム操作全般に1 | ュです。<br>確認ください。 <b>申込内容に不備があった場合は、申</b> )<br>手続内容<br>チェック<br>「次へ」<br>男するお問合せ先:東京都行政手続クラウド申録 | <u>2受付を出来かねますので、予めご了承くだ</u><br>と各種条件をご確認いただき、<br>ボックスにチェックを入れた<br>をクリックしてください。   | <u>*い。</u><br>送、 |

行政クラウド申請ツール ③各項目をご入力の上、「次へ」をクリックしてください。

| <b>崖ぶ</b> 申請状況  |                                                                                                    |
|-----------------|----------------------------------------------------------------------------------------------------|
| の選択・申請          |                                                                                                    |
| <b>~</b>        | 入力         ファイル添付         確認         完了                                                                                    |
| 「東京都認知症介護実践リーダー | 研修」申込受付フォーム<br>*は入力が必須の項目です                                                                                                |
| 法人名             | 所有賞格等◎     オプションを選択                                                                                                    |
| 事業所名            | 所有責任等(その他)           所有責任等(その他)           所有責任等(下「こへの)」を現む」た(使令)時にあり表()、アノビマ」)                                             |
| 所属長役職           |                                                                                                    |
| 所属長氏名           |                                                                                                    |
| 郵便番号 (事務連絡先)    | <ul> <li>□ 上記、いずれかの研修を修了して1年以上経過している。</li> <li>* □ 区市町村または地域での事業者連絡会において、認知症支援の向上について役割を担うことができる。(または、その意欲がある。)</li> </ul> |
| *所在地(事務連絡先)     | 戻3 一時保存 次                                                                                                    |
|                 | システム操作全般に関するお問合せ先:東京都行政手続クラウド申請ツールヘルプデスク<br>電子メール: support(at)email.e-apply.metro.tokyo.lg.jp<br>※(at)をのに変えて送信してください。      |

### 行政クラウド申請ツール

④「ファイルをアップロード」をクリックし、実践者 研修(または、痴呆介護実務者研修(基礎課程))の 修了証書のコピーデータを添付してください。 その後、「次へ」をクリックしてください。

| 東京都行政手                                      | 続クラウド                                                                                                    | 中请任日日               |                   |    |
|---------------------------------------------|----------------------------------------------------------------------------------------------------|---------------------|-------------------|----|
| <b>- 続を選ぶ</b> 申請状況                          | tar internet source of the United States of the United States of the United States of the United States of the |                     |                   |    |
| 手続の選択・申請                                    |                                                                                                    |                     |                   |    |
| <ul> <li>&gt;)</li> </ul>                   | ~ >                                                                                                    | ファイル添付              | 確認                | 完了 |
| プ ファイル添付                                    |                                                                                                    |                     |                   |    |
| 認知症介護実践者研修※の修了が受講要件は<br>※痴呆介護実務者研修(基礎課程)でも可 | となっているため、実践者研修(または、                                                                                            | 痴呆介護実務者研修(基礎課程))の修了 | 7証書のコピーを添付してください。 |    |
|                                             |                                                                                                    | ファイルを追加             |                   |    |
|                                             |                                                                                                    | ♪ ファイルをアップロード       |                   |    |
|                                             |                                                                                                    |                     |                   |    |
| 戻る                                          |                                                                                                    |                     |                   | 次へ |

## 行政クラウド申請ツール

⑤入力内容の確認画面に遷移するので、ご確認の上、 「該当の研修の修了証書の写しを添付しました。」に チェックし、「申請を行う」ボタンをクリックすると申 請が完了となります。

| 京都行           | <b>改手続クラウド申請</b> 群語                                                                            |
|---------------|------------------------------------------------------------------------------------------------|
| を選ぶ 申請状況      |                                                                                                |
| 続の選択・申請       |                                                                                                |
| ~             | ・         ・         ・         確認         完了                                                    |
| 入力内容の確認       |                                                                                                |
| *法人名          |                                                                                                |
| テスト法人         |                                                                                                |
| *事業所名         |                                                                                                |
| テスト事業所        | *認知症介護実践者研修等の受講状況                                                                              |
| * 武慶 臣 尔醉     | 2 認知証介護実践者研修 修了消 ▼                                                                             |
| 施設長           | ● 上記、いずれかの研修を修了して1年以上経過している。                                                                   |
|               | ● 区市町村または地域での事業者連絡会において、認知症支援の向上について役割を担うことができる。(または、その意欲がある。)                                 |
|               | 1                                                                                              |
| 2.21          |                                                                                                |
| * 郵便番号(事務連絡先) | * 該当の研修の修了証書の写しを添付しました。<br>本人確認が必要な手持は (本人確認を行う) ボタンが表示されます、本人確認を実施後、申請を行うことができます。             |
| 163-8001      |                                                                                                |
| *所在地(事務連絡先)   | <b>戻る</b> 中语を行う                                                                                |
| 東京都新宿区        |                                                                                                |
| *事業所名(事務連絡先)  | >.フェノ操作人物に明オスや明ムル件,東京都に近手体力ニウドロ時以一ル。ルマピフカ                                                      |
| テスト事業所        | ンステム操作全版に関9 るお向させた:来京都行政手続クラリト申請ツールヘルノテスク<br>電子メール: support(at)email.e-apply.metro.tokyo.lg.jp |